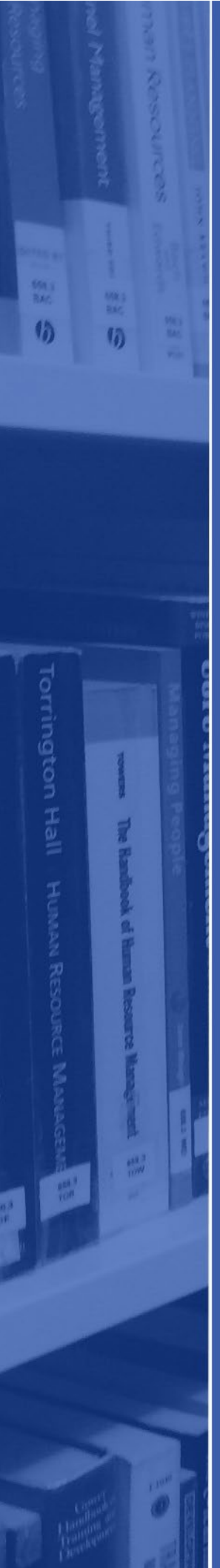

## Ecore: Saving Search Results Guide

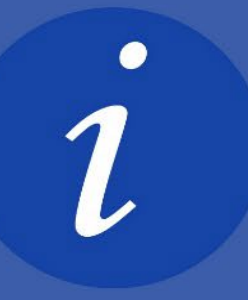

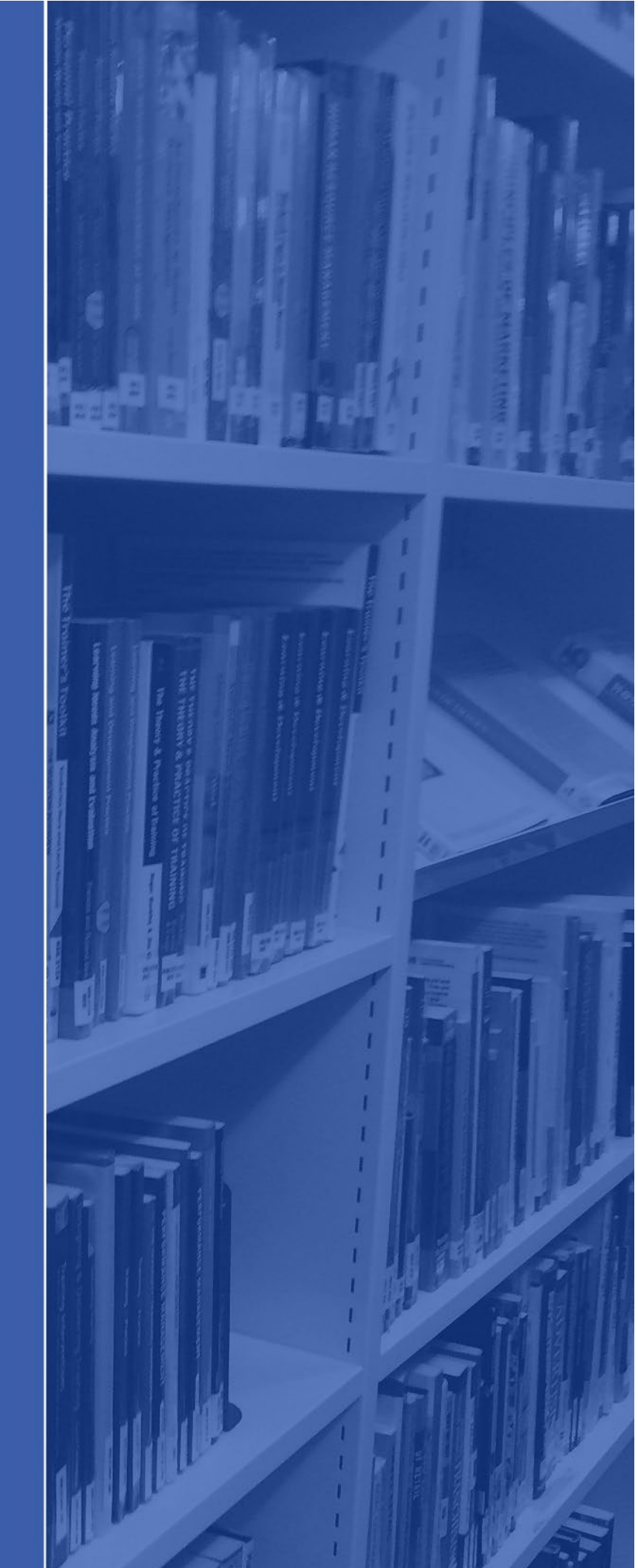

Ecore is our library search tool which allows you to search, access and download our ebooks.

For more information about Ecore please visit the <u>Ecore page on the library website</u>.

## ACCESSING ECORE

You can search for all of our ebooks via Ecore. Click on the link to Ecore found on your <u>Subject Guide</u> or <u>Ecore webpage</u>.

After clicking to the link to access Ecore, you will be prompted to sign in:

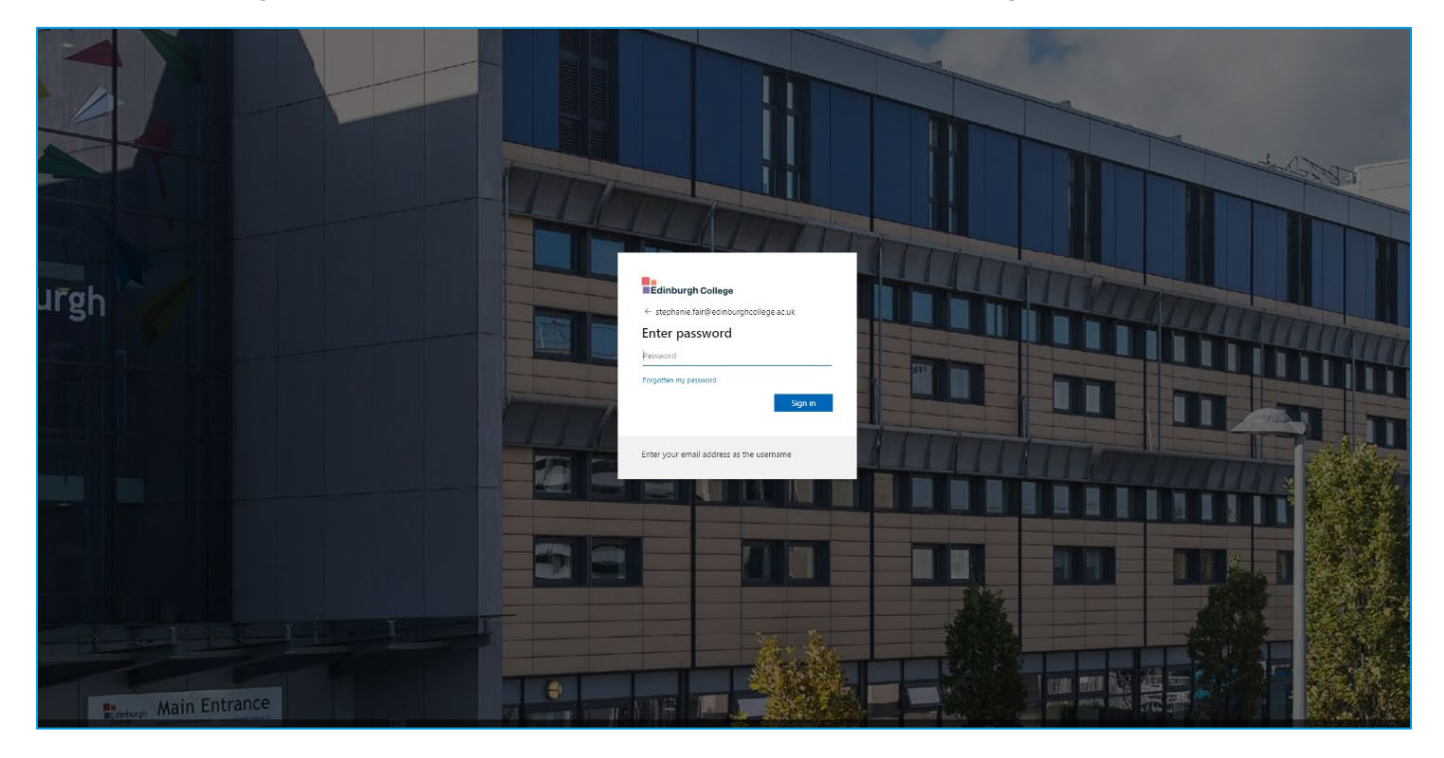

Sign in with your student email address (ECXXXX@edinburghcollege.ac.uk) and your College password.

You will then see a page which asks you to select preferences regarding **service terms and conditions**. Accept the terms and conditions – and you will then be taken to the Ecore search screen.

| Yes ar about to access the service.         Jac         Information to be Provided to Service         Extension       wmmaxcodimentificment commons (ib) rems         Training Comparison of the service or ymmax or the park of and or ymmax or the park of access to refere to the service or ymmax or the park of access to refere to the service or ymmax or the park of access to the service or ymmax or the park of access to the service or ymmax or the park of access to the service or ymmax or the park of access to the service or ymmax or the park of access to the service or ymmax or the park of access to the service or ymmax or the park of access to the service or ymmax or the park of access to the service or ymmax or the park of access to the service or ymmax or the park of access to the service or ymmax or the service or ymmax or the service or the service or ymmax or the service or ymmax or the service or ymmax or the service or ymmax or the service or ymmax or the service or ymmax or the service or ymmax or the service or ymmax or the service or ymmax or the service or ymmax or the service or ymm                                                                                                    |
|----------------------------------------------------------------------------------------------------|
| Information to be Provided to Service         Entitience       unranacedireatificmenaticsmone-like terms         Principal mathematics and the service of the service of the service of the service of the service or time type access to the service or time type access to the service or time type that all or the information will be released to any service.                                                                                                    |
| this information to the service event time you access #2                                                                                                    |
| Select an information reases covared duration:<br>A since a sign at exect opic<br># Ask me again it for formation to be provided to this service dranges<br># Ask me again if information to be provided to this service in the<br>future.<br>D to not ak me again<br>I agree that all of my information will be released to any service.<br>This setting can be revolved at any time with the admittance of the login page.<br>Meet Accept                                                                                                    |
| <ul> <li>I have the specific structure of information to be provided to this service charges</li> <li>I specific the specific structure of the service charges</li> <li>I specific structure of the service structure in the figure.</li> <li>Do not ask me again</li> <li>I specific that all of my information will be released to amy service.</li> <li>This setting can be revoked at any time with the doubter on the login page.</li> </ul>                                                                                                    |
| Ask me again if information to be provided to this service charges     Lagues that the same information will be sent automatically to this service in the     Concet auk me again     Lagues that all of my information will be released to any service.     This setting can be revoked at any time with the toleholders on the login page.     Left                                                                                                    |
| <ul> <li>And the space intermediation will be used at a data to the data that the data to the data to the data</li></ul> |
| O Do not ask me again  I agree that all of my information will be released to any service.  This setting can be revoked at any time with the abudter or the login page.  Life() Accept                                                                                                    |
| T agree that all of my information will be released to any service. This setting can be revoked at any time will be a backform the topin page.      (free) Accept                                                                                                    |
| This setting can be revoked at any time with the devidence of the topic page.                                                                                                    |
| Liver Accept                                                                                                    |
|                                                                                                    |

## SAVING SEARCH RESULTS

When searching on Ecore, you can save sources you have found to your saved folder, so you can quickly and easily access them again in future.

First you will need to sign into your personal student account. To do this, click on "MyEBSCO" icon on the top right hand corner. Select "sign in" and you will be prompted to sign in with your **student email address and password.** 

| Edinburgh<br>College  |                                                           | MyEBSCO Sign in                               |
|-----------------------|-----------------------------------------------------------|-----------------------------------------------|
| My dashboard          | eCore – Edinburgh College Online Resource Enquiry         | Hello recoarcheri                             |
| Overview              |                                                           | Hello, researcher!                            |
| Projects              | Search articles, books, journals & more                   | My preferences                                |
| ☐ Saved               | Online full text At my library 🔗 Peer reviewed All time 🗸 | MyEBSCO account benefits 🥽                    |
| 🖎 Searches            |                                                           | Create projects     Download eBooks           |
| Viewed                |                                                           | Save your research     Sync to the mobile app |
| ill Holds & checkouts |                                                           | Create an account                             |
| Research tools        |                                                           | Sign in to MyEBSCO                            |
| Q General search      |                                                           |                                               |

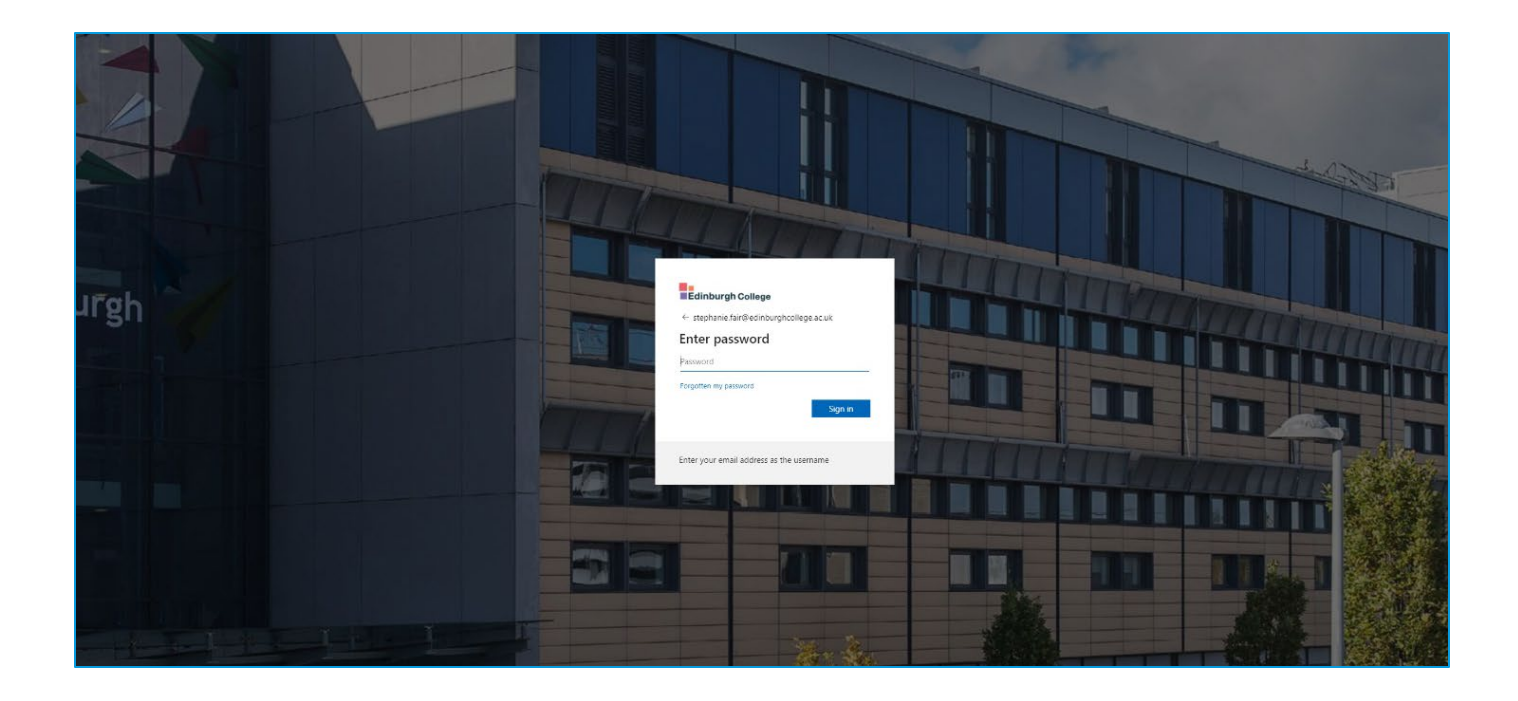

Then once you perform a search you will be able to click on the Bookmark icon  $\square$  next to any entry to save it to your folder:

|                       | study skills                                                                                                    | ⊗ Q ⊖<br><sub>MyEBSCO</sub>                                                           |
|-----------------------|----------------------------------------------------------------------------------------------------|---------------------------------------------------------------------------------------|
| ■Edinburgh<br>College | ☐ All filters (0) Online full text  Peer reviewed All time ✓                                                                                                    | Advanced search                                                                       |
|                       | eBook                                                                                                    |                                                                                       |
| My dashboard          | Study Skills : For Nursing, Health and Social Care                                                                                                    |                                                                                       |
| Overview              | An accessible textbook to help students develop their <b>study skills. Study Skil</b><br>health and social care students seeking to improve their <b>study skills</b> , develop | <i>ls</i> is an accessible textbook for nursing,<br>o their resilience, enhance their |
| Projects              | Subjects: MEDICAL / Nursing / Fundamentals & Skills; Social ser                                                                                                    | vice <i>Study</i> and teaching (Higher);                                              |
| ☐ Saved               | Skills NursingStudy and teaching; Study skills; Medical careStudy a<br>ing (Higher); +1 more                                                                                    | and teaching; Nursing <b>Study</b> and teach-                                         |
| 🗟 Searches            | Published in: Essentials, 2020, eBooks For FE/HE Collection (EBSCOhost)                                                                                                    |                                                                                       |
| Viewed                | By: Marjorie Ghisoni; Peggy Murphy                                                                                                    |                                                                                       |
| 🛍 Holds & checkouts   | Access options View details                                                                                                    | More like this                                                                        |
| Research tools        | eBook                                                                                                    |                                                                                       |
| Q General search      | The <mark>Study Skills</mark> Handbook.                                                                                                    |                                                                                       |
| Publications          | Published in: 2019, Edinburgh College Library Catalogue                                                                                                    |                                                                                       |
| ಕಿದ್ದ್ Concept map    | By: Cottrell, Stella                                                                                                    |                                                                                       |
|                       | Status: Location:                                                                                                    | Call number:                                                                          |
| Links                 | View Catalog Record                                                                                                    | 371.3                                                                                 |

The icon will turn blue **to** indicate you bookmarked the item.

At any time, you can retrieve what you have bookmarked in your saved search results underneath your dashboard on the left side of the screen:

| Edinburgh<br>College                                   | study skills                                                                                 | uli text 🛛 🏾 🏾 🏶 Peer reviewed 🗌 🛛 All time                                                                                                    | × A                                                                                                    | ⊗ Q MyEBSCO<br>dvanced search      |
|--------------------------------------------------------|----------------------------------------------------------------------------------------------|----------------------------------------------------------------------------------------------------|----------------------------------------------------------------------------------------------------|------------------------------------|
|                                                        | eBook                                                                                        |                                                                                                    |                                                                                                    |                                    |
| My dashboard                                           | <mark>Study Skills</mark> : For Nurs                                                         | sing, Health and Social Care                                                                                                    |                                                                                                    |                                    |
| Overview                                               | An accessible textbook to hel<br>health and social care studen                               | p students develop their <b>study skills</b> . <b>S</b><br>ts seeking to improve their <b>study skills</b>                                                   | <i>tudy Skills</i> is an accessible textbook t<br>s, develop their resilience, enhance th                | for nursing,<br>neir               |
| Projects<br>Saved<br>Searches                          | Subjects: MEDICA<br>Skills<br>NursingStudy at<br>ing (Higher); +1 n<br>Published in: Essenti | AL / Nursing / Fundamentals & <i>Skills</i> ; S<br>nd teaching; <i>Study skills</i> ; Medical care<br>nore<br>als, 2020, eBooks For FE/HE Collection (EBSCOh | Social service <i>Study</i> and teaching (Hi<br>e <i>Study</i> and teaching; Nursing <i>Stuc</i><br>ost) | gher);<br><del>ly</del> and teach- |
| <ul><li>Viewed</li><li>Holds &amp; checkouts</li></ul> | Access options Vie                                                                           | w details                                                                                                    |                                                                                                    | More like this                     |
| Research tools                                         | eBook                                                                                        |                                                                                                    |                                                                                                    |                                    |
| Q General search                                       | The <mark>Study Skills</mark> Hand                                                           | lbook.                                                                                                    |                                                                                                    | <b>R</b> :                         |
| Publications                                           | Published in: 2019, Edinburgh Colle                                                          | ege Library Catalogue                                                                                                    |                                                                                                    |                                    |
| ∗ర్ఫి Concept map                                      | By: Cottrell, Stella                                                                         |                                                                                                    |                                                                                                    |                                    |
|                                                        | Status:                                                                                      | Location:                                                                                                    | Call number:                                                                                             |                                    |
| Links                                                  | View Catalog Record                                                                          |                                                                                                    | 371.3                                                                                                    |                                    |

| Edinburgh                                                 | Study Skills                                                                                                  | ⊗ Q<br>MyEBSCO |
|-----------------------------------------------------------|----------------------------------------------------------------------------------------------------|----------------|
| College                                                   | Saved                                                                                                    |                |
| My dashboard                                              | Number of items: 12                                                                                           |                |
| Overview Projects                                         | - B ±                                                                                                    | ↓₹ Newest ✓    |
| Saved Searches                                            | E-book The Study Skills Handbook.                                                                             |                |
| <ul> <li>Viewed</li> <li>Holds &amp; checkouts</li> </ul> | Published in: 2019, Edinburgh College Library Catalogue<br>By: Cottrell, <u>Stella</u><br>③ 12:59 PM          |                |
| Research tools                                            | eBook Study Skills : For Nursing, Health and Social Care                                                      |                |
| Publications                                              | Published in: Essentials, 2020, eBooks For FE/HE Collection (EBSCOhost)<br>By: Marjorie Ghisoni; Peggy Murphy |                |
| -ವಿಕ್ಕೆ Concept map                                       | () 12:39 PM                                                                                                   |                |
| Links                                                     | E-book                                                                                                    |                |
| Moodle                                                    | The Study Skills Handbook.                                                                                    |                |

To access an item again, simply click on the title.

To remove an item from your saved list, click on the blue bookmark icon 🗖 on the right.